## STAAR Online Assessment Practice Platform: Access and Usage

The resource below will serve as a support in preparing for the **STAAR Online Assessment**. Visit the <u>Texas Education</u> <u>Agency</u> (TEA) website to gain more information about the transition to online assessments.

|                | Select the following link to access the S<br>https://www.texasassessm                                                                                                    | TAAR OnlineTesting Practice Platform:<br>hent.gov/practice-tests.html                                                                                                    |
|----------------|----------------------------------------------------------------------------------------------------|----------------------------------------------------------------------------------------------------|
| 1.<br>2.       | Scroll to the bottom of the screen to <b>Online Practice</b><br><b>Tests</b> , select the P <b>ractice Tests Login</b> tile.<br>On the next page select the green <b>Sign In button</b> .<br>***You are not required to create credentials or a<br>profile to access the practice assessments***       | SYSTEM   ▶   ▶   Practice Tests Login   Access for students (and others) to the online practice tests.     Back   Back   Bac |
| 3.             | Use the <b>Student Grade Level</b> dropdown menu to select the grade level.                                                                                                    | Your Tests<br>Select the test you need to take.<br>Student Grade Level: Select Grade                                                                                                    |
| 4.             | Select the 2022 STAAR Redesign Practice Tests.                                                                                                    |                                                                                                    |
| This<br>•<br>• | s page will also offer the following practice options:<br>STAAR New Types <i>(New Question Types)</i><br>STAAR Released and Practice Tests <i>(Prior STAAR Assessments)</i><br>TELPAS Released and Practice Tests <i>(Bilingual Student Resource)</i><br>2020 STAAR Revising and Editing Practice test | Your Tests<br>Select the correct test to continue. If you are not sure, raise your hand.<br>Student Grade Level: B C<br>2022 STAAR Redesign Practice Tests                                                                                                    |
| €              | Select the preferred STAAR Assessment.<br>***The page will offer STAAR assessments for the<br>grade level selected in step 2, <i>example</i> : 8th grade<br>Reading                                                                                                    | Start 2022 STAAR Redesign Grade 8<br>Reading Practice Test                                                                                                    |
| •              | Mathematics<br>Science                                                                                                    | Start 2022 STAAR Redesign Grade 8<br>Mathematics Practice Test                                                                                                    |
|                |                                                                                                    | Start 2022 STAAR Redesign Grade 8<br>Science Practice Test                                                                                                    |

## **STAAR Online Assessment Practice Platform:**

Access and Usage

| 6.                                                                                                 | From the <b>Choose Settings</b> page you have the option to change the Test Attributes.<br>***Consider reviewing the standard test attributes to see if you would like to adjust the settings, or leave them as they are and click the green <b>Select</b> button located at the bottom of the page.                                                                                                    | Choose Settings         Please review the following test settings. You can change the options if necessary.         CO22 STAAR Redesign Grade 8 Reading Practice Test         Image: Image: |
|----------------------------------------------------------------------------------------------------|----------------------------------------------------------------------------------------------------|----------------------------------------------------------------------------------------------------|
| 7.                                                                                                 | You have the option to adjust the Test Settings,<br>including text size and mouse pointer. Once you<br>have made your selections, or choose to not adjust<br>the test settings click the green <b>Begin Test Now</b><br>located at the bottom of the screen.                                                                                                    | Desse read the information below before starting your test.         Desse read the information below before starting your test.         Using the device settings, such as text size and mouse pointer, that work best for you. Click the View Test Settings button if you want to change your settings. You should see the changes on your screen one out select them. If you have any questions, raise your hand.         Wew Test Settings         Begin Test Now         Go Back                                                                                                    |
| The STAAR Practice Assessment will open.                                                           |                                                                                                    |                                                                                                    |
|                                                                                                    | The STAAR Practice                                                                                                    | Assessment will open.                                                                                                    |
| Poi<br>•<br>•<br>•<br>•<br>•                                                                       | The STAAR Practice A<br>nts to consider:<br>After completing the assessment you will be provided of<br>The practice platform will not keep a record of your score<br>You can retake the assessment as often as you like.<br>You can pause and restart the assessment as often as<br>You can choose to navigate through the assessment.<br>y motivate students to engage in online STAAR Pra<br>Opportunities to become familiar with the online assess<br>Increases user confidence by becoming comfortable in<br>Time to learn how to navigate the testing platform prior                                                                                                    | Assessment will open.<br>your overall assessment score<br>ore.<br>you like.<br>ctice assessments? Doing so offers students,<br>sment platform<br>the platform - decreasing possible tester anxiety<br>to the scheduled testing date                                                                                                    |
| Poi<br>•<br>•<br>•<br>•<br>•<br>•<br>•                                                             | The STAAR Practice A<br>nts to consider:<br>After completing the assessment you will be provided of<br>The practice platform will not keep a record of your sec<br>You can retake the assessment as often as you like.<br>You can pause and restart the assessment as often as<br>You can choose to navigate through the assessment.<br>y motivate students to engage in online STAAR Pra<br>Opportunities to become familiar with the online assess<br>Increases user confidence by becoming comfortable in<br>Time to learn how to navigate the testing platform prior<br>a following interactive resources will support studen                                                                                                    | Assessment will open.<br>your overall assessment score<br>bre.<br>you like.<br>ctice assessments? Doing so offers students,<br>sment platform<br>the platform - decreasing possible tester anxiety<br>to the scheduled testing date<br>ts in using the STAAR Online Assessment Tools                                                                                                    |
| Poi<br>•<br>•<br>•<br>•<br>•<br>•<br>•<br>•<br>•<br>•<br>•<br>•<br>•<br>•<br>•<br>•<br>•<br>•<br>• | The STAAR Practice A<br>nts to consider:<br>After completing the assessment you will be provided to<br>The practice platform will not keep a record of your sea<br>You can retake the assessment as often as you like.<br>You can pause and restart the assessment as often as<br>You can choose to navigate through the assessment.<br>y motivate students to engage in online STAAR Pra<br>Opportunities to become familiar with the online assess<br>Increases user confidence by becoming comfortable in<br>Time to learn how to navigate the testing platform prior<br>e following interactive resources will support studen<br>by for the Star Icon to access printable resources                                                                                                    | Assessment will open.<br>your overall assessment score<br>bre.<br>you like.<br>ctice assessments? Doing so offers students,<br>sment platform<br>the platform - decreasing possible tester anxiety<br>to the scheduled testing date<br>ts in using the STAAR Online Assessment Tools.<br>s.                                                                                                    |
| Poi<br>•<br>•<br>•<br>•<br>•<br>•<br>•<br>•<br>•<br>•<br>•                                         | The STAAR Practice A<br>nts to consider:<br>After completing the assessment you will be provided of<br>The practice platform will not keep a record of your soce<br>You can retake the assessment as often as you like.<br>You can pause and restart the assessment as often as<br>You can choose to navigate through the assessment.<br>y motivate students to engage in online STAAR Pra<br>Opportunities to become familiar with the online assess<br>Increases user confidence by becoming comfortable in<br>Time to learn how to navigate the testing platform prior<br>e following interactive resources will support student<br>bk for the Star Icon to access printable resources<br><u>Online Reading STAAR 3rd-En</u>                                                                                                   | Assessment will open.<br>your overall assessment score<br>bre.<br>you like.<br>ctice assessments? Doing so offers students,<br>sment platform<br>the platform - decreasing possible tester anxiety<br>to the scheduled testing date<br>ts in using the STAAR Online Assessment Tools.<br>s.<br>nglish II Tool                                                                                                    |
| Poi<br>•<br>•<br>•<br>•<br>•<br>•<br>•<br>•<br>•<br>•<br>•                                         | The STAAR Practice A         nts to consider:       After completing the assessment you will be provided of The practice platform will not keep a record of your score You can retake the assessment as often as you like. You can pause and restart the assessment as often as You can choose to navigate through the assessment.         y motivate students to engage in online STAAR Pra         Opportunities to become familiar with the online assess Increases user confidence by becoming comfortable in Time to learn how to navigate the testing platform prior         e following interactive resources will support students to access printable resources         • Online Reading STAAR 3rd-Ei         • Online Math STAAR 3rd-7th G                                                                              | Assessment will open.<br>your overall assessment score<br>bre.<br>you like.<br>ctice assessments? Doing so offers students,<br>sment platform<br>the platform - decreasing possible tester anxiety<br>to the scheduled testing date<br>ts in using the STAAR Online Assessment Tools.<br>s.<br>nglish II Tool<br>rade Tool                                                                                                    |
| Poi<br>•<br>•<br>•<br>•<br>•<br>•<br>•<br>•<br>•<br>•<br>•<br>•<br>•<br>•<br>•<br>•<br>•<br>•<br>• | The STAAR Practice A         Ints to consider:       After completing the assessment you will be provided of The practice platform will not keep a record of your see You can retake the assessment as often as you like. You can pause and restart the assessment as often as You can choose to navigate through the assessment.         y motivate students to engage in online STAAR Pra         Opportunities to become familiar with the online assess         Increases user confidence by becoming comfortable in Time to learn how to navigate the testing platform prior         e following interactive resources will support studen by for the Star Icon to access printable resource. <ul> <li>Online Reading STAAR 3rd-Fill</li> <li>Online Math STAAR 3rd-7th G</li> <li>Online 8th Grade - Algebra I S</li> </ul> | Assessment will open.<br>your overall assessment score<br>bre.<br>you like.<br>ctice assessments? Doing so offers students,<br>sment platform<br>the platform - decreasing possible tester anxiety<br>to the scheduled testing date<br>ts in using the STAAR Online Assessment Tools.<br>s.<br>nglish II Tool<br>rade Tool<br>TAAR Tool                                                                                                    |

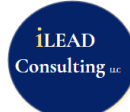